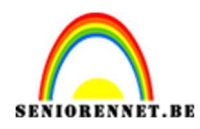

PSE- Music

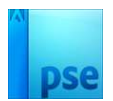

## **Music**

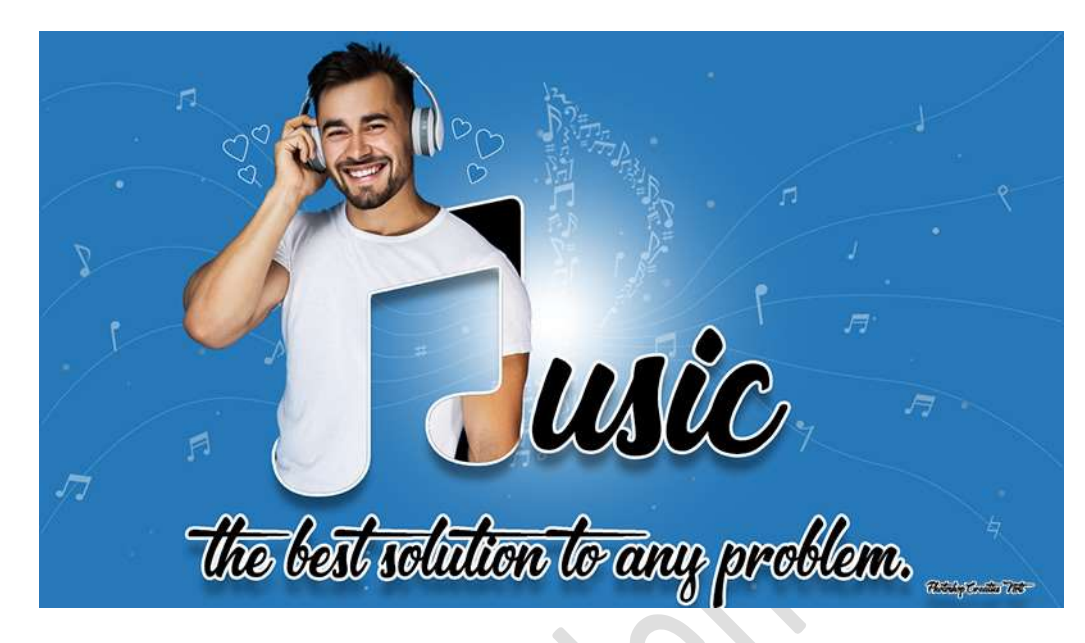

**Materiaal:** Lettertype – hartjes – masker – Music Man – Muzieknoot.

- 1. Open een nieuw document van 1280 x 720 px 300 ppi witte achtergrond.
- 2. Plaats daarboven een Aanpassingslaag Volle kleur #2678b8.

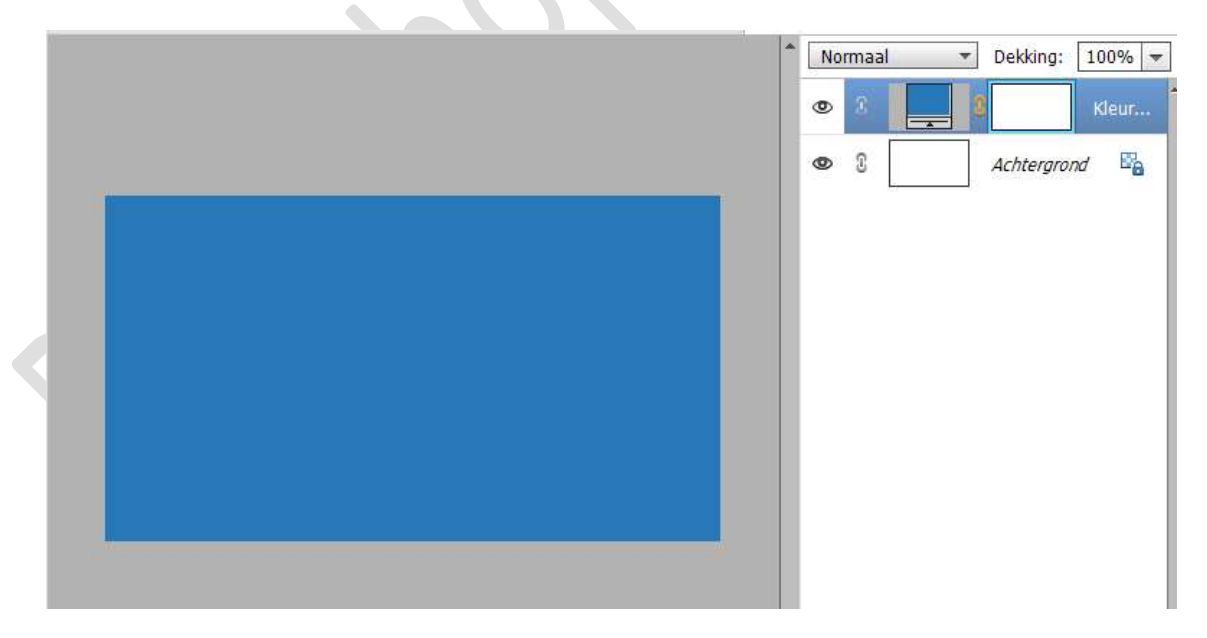

 Plaats daarboven een nieuwe laag en noem deze gloed. Zet Voorgrondkleur op wit. Neem een zacht penseel van 200 px en plaats een stip in midden van uw werkdocument.

Pagina 1

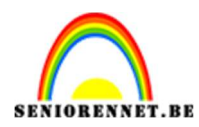

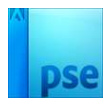

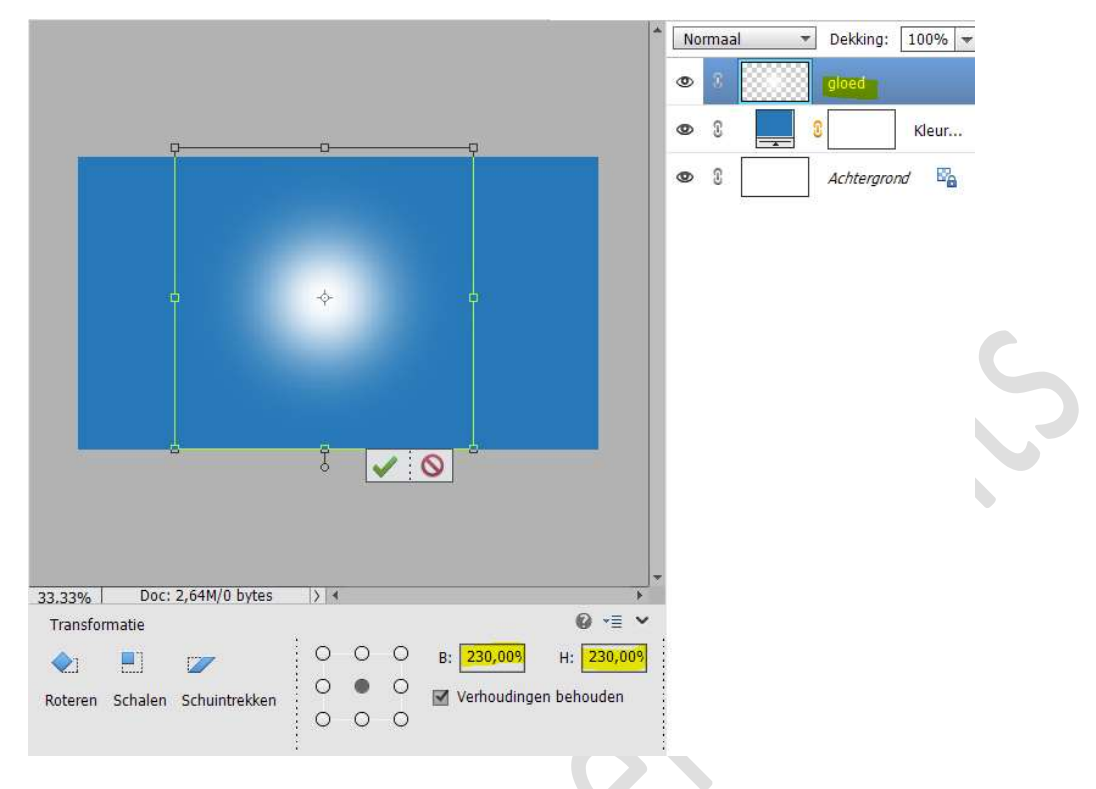

Doe **CTRL+T** en vergroot de stip naar **230%** 

Doe CTRL+A → activeer het Verplaatsingsgereedschap → Uitlijnen → Gecentreerd en Midden. Deselecteren

Plaats de afbeelding muzieknoot in uw werkdocument.
 Doe CTRL+T → vergroot naar 230%
 Plaats aan de linkerzijde van uw witte stip.

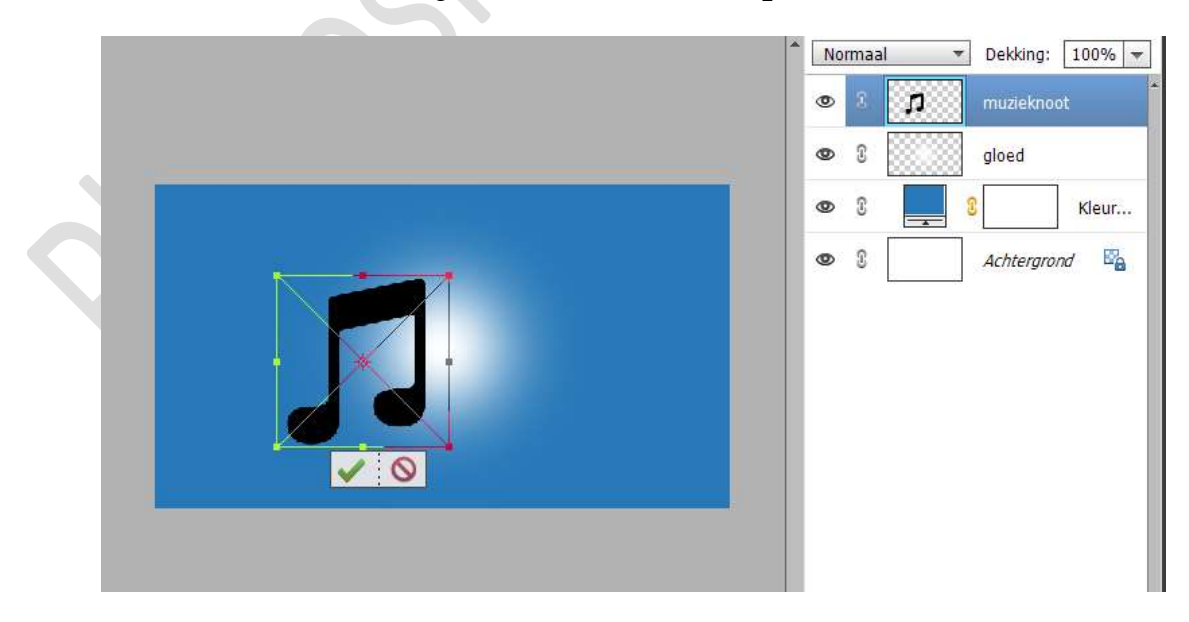

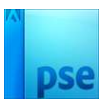

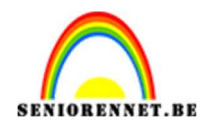

- 5. Geef deze muzieknoot volgende laagstijlen: Belichtingshoek: 120°
  - 1. Slagschaduw: Grootte: 12 px Afstand: 21 px Dekking: 40% → zwarte kleur.
  - 2. Lijn: Grootte: 4 px Buiten Dekking: 100% → witte kleur.

|                             | * Normaal - De                    | ekking: 100% 👻       |
|-----------------------------|-----------------------------------|----------------------|
|                             | 👁 8 👧 m                           | uzieknoot <i>f</i> × |
| [                           | Stijlinstelling                   | ×                    |
|                             | Meer informatie over: laagstijlen | Kleur                |
|                             | Voorvertoning                     | ond 🗳                |
|                             | Belichtingshoek: 120 °            |                      |
|                             | ▽ 🗹 Slagschaduw                   |                      |
|                             | Grootte: 12_ px                   |                      |
|                             | Afstand: px                       |                      |
|                             | Cloud                             |                      |
|                             | Schuine rand                      |                      |
|                             | ▼ 🗹 Streek                        |                      |
| 33,33% Doc: 2,64M/2,40M > 4 | Grootte:                          |                      |
| Klik en s                   | Dekking: 0 100 %                  |                      |
|                             | Herstellen Annuleren OK           |                      |
|                             | 80 38.4 9.3 m                     |                      |

Plaats de afbeelding van de Music man in uw werkdocument.
 Pas de grootte aan.

Zet de **laagdekking op 37%** van deze laag. Plaats zoals hieronder wordt weergegeven.

|                                                                                                    |                  | Normaa<br>© 3<br>© 3 | , | Dekking: 3<br>Music Man<br>muzieknoot | 87% ▼<br>f× |
|----------------------------------------------------------------------------------------------------|------------------|----------------------|---|---------------------------------------|-------------|
|                                                                                                    |                  | •                    |   | gloed                                 |             |
|                                                                                                    |                  | •                    |   |                                       | Kleur       |
|                                                                                                    |                  | 03                   |   | Achtergrond                           | E.          |
| 33.33% Doc: 2,64M/2,40M > 4                                                                                                    |                  |                      |   |                                       |             |
| Plaatsen                                                                                                    | Hoek ♥           |                      |   |                                       |             |
| O       O       X:       445,04 px       △       Y:       285,69 px         O       O       B:       14,25%       H:       14,25%         ✓       Verhoudingen behouden | 0,00 Graden 🗌 An |                      |   |                                       |             |

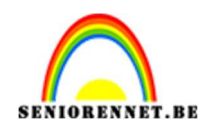

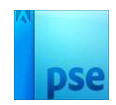

7. Zet de **laagdekking** terug op **100%** 

Hang een **laagmasker** aan deze laag.

Nu de laagdekking terug verlagen naar 37%

Neem een zacht zwart penseel van 40 px.

## Verwijder de delen van de man, onderaan de muzieknoot entussen de muzieknoot.

Zoom goed in!

*Tip: doe eventueel CTRL+klik op muzieknoot*  $\rightarrow$  *Selecteren*  $\rightarrow$  *Selectie omkeren*  $\rightarrow$  *met zwart penseel erover gaan!.* 

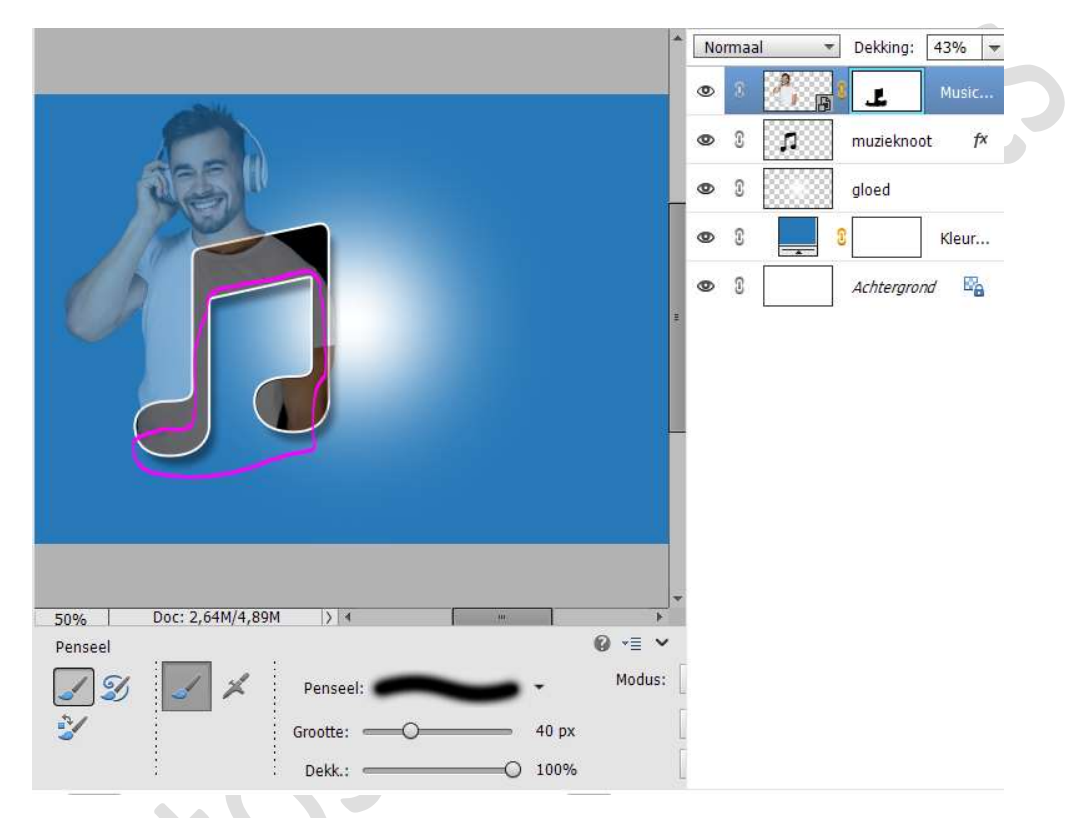

Zet de laagdekking van de laag music man terug op 100%

8. Laad het bijgevoegde lettertype in uw PSE. Plaats bovenaan een **nieuwe laag**.

Kies het **geladen lettertype – zwarte kleur – 35 pt**. Typ het woord **usic**.

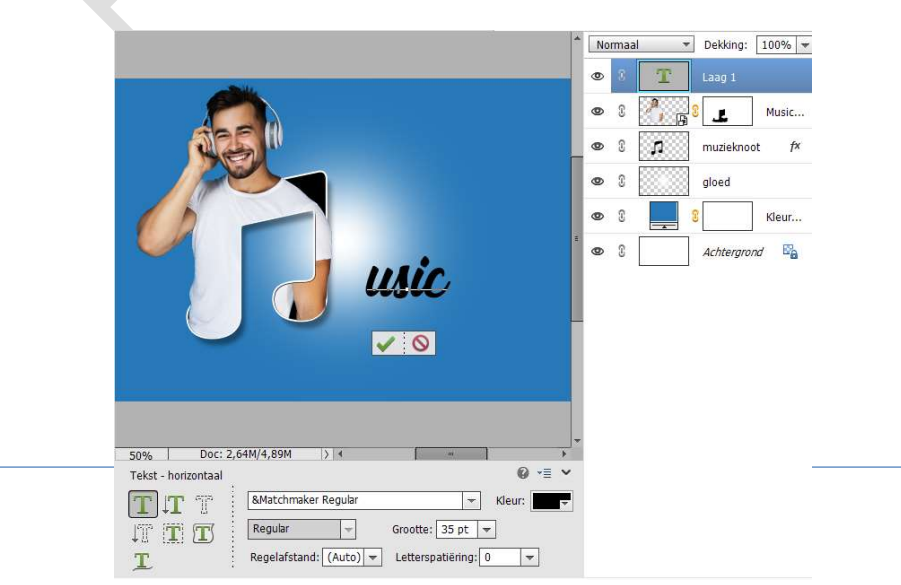

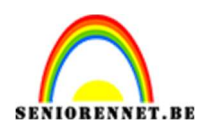

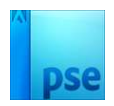

## Doe CTRL+T en vergroot naar 168,43%.

Plaats het woord tegen de muzieknoot.

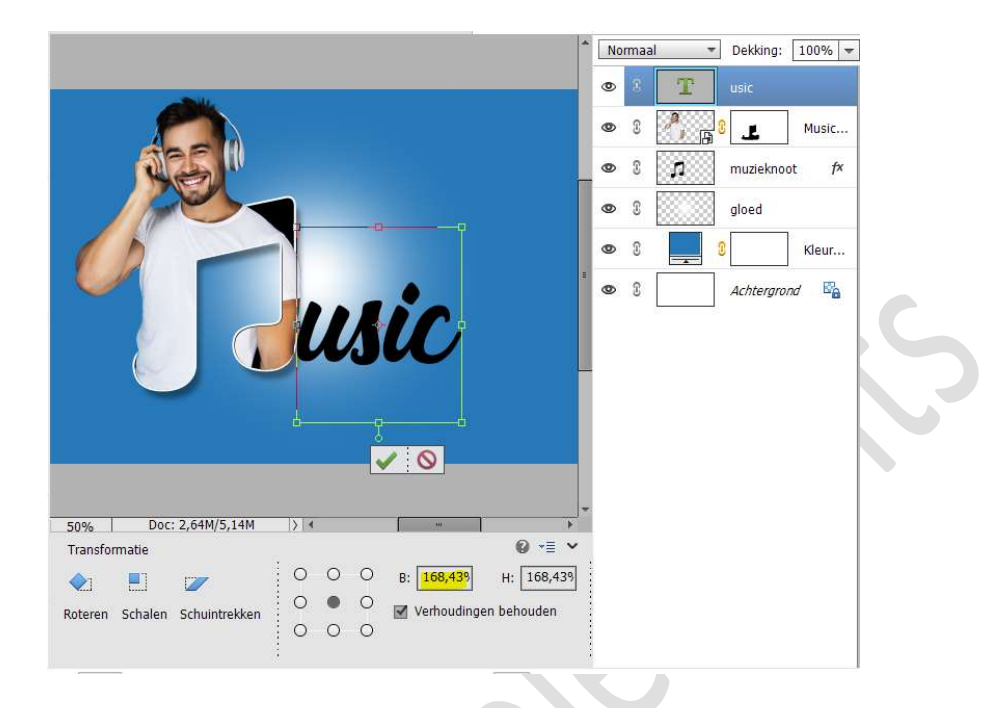

9. Kopieer en plak de laagstijl van de laag muzieknoot op deze tekstlaag.

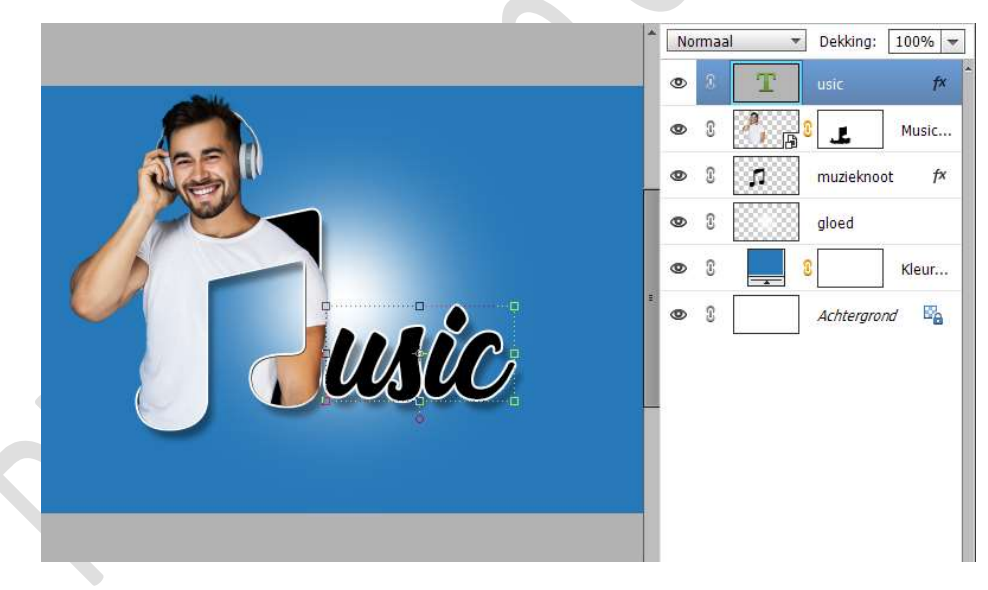

10. Activeer de Aanpassingslaag Volle kleur. Laad de afbeelding masker. Pas de grootte aan. Zet de laagdekking op 40%

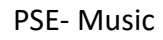

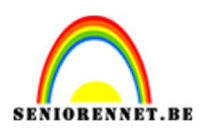

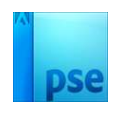

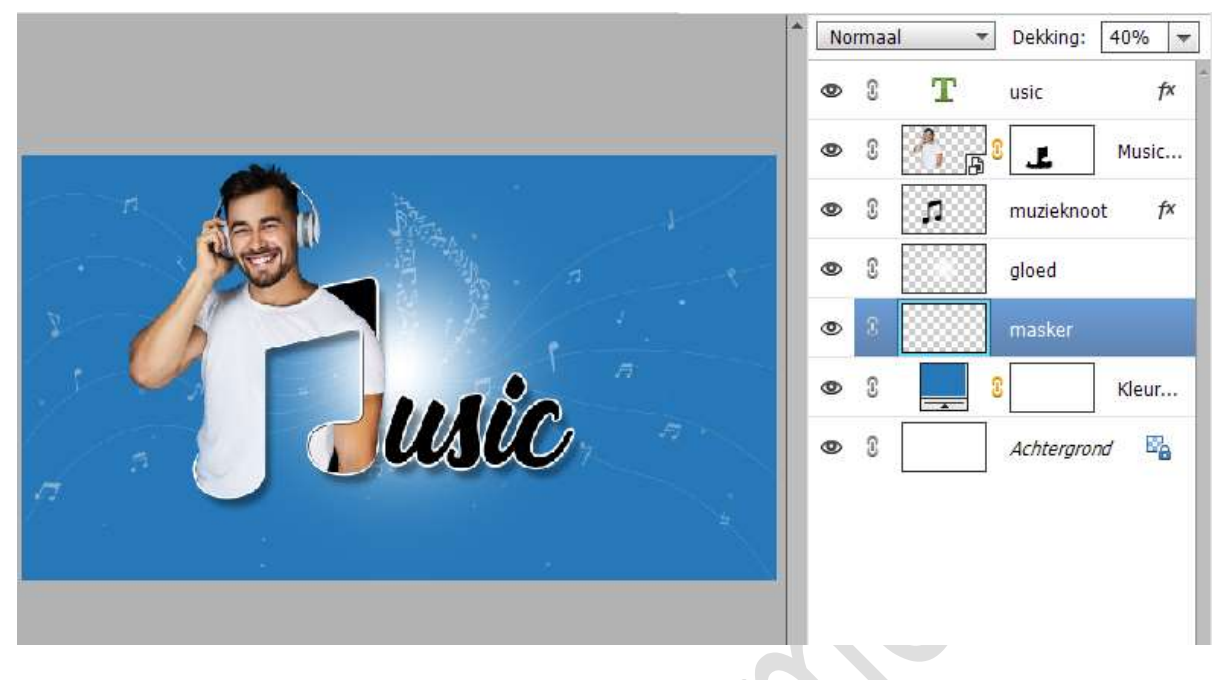

11. Activeer de bovenste laag.
Plaats de afbeelding van de hartjes in uw werkdocument.
Pas de grootte aan.

Plaats deze aan de **rechterzijde** van de man zijn koptelefoon.

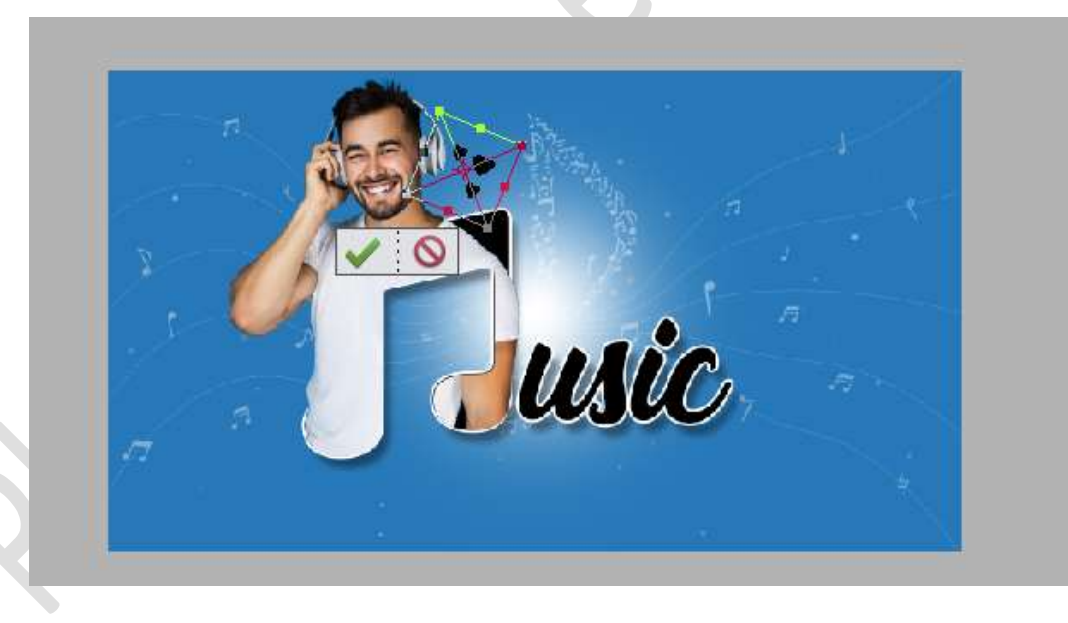

Zet het **voorgrondkleur** op **#297AB9** 

Doe CTRL+klik op de laag van hartjes en vul deze selectie met deze voorgrondkleur.

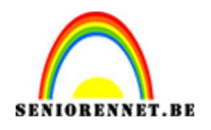

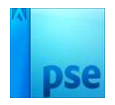

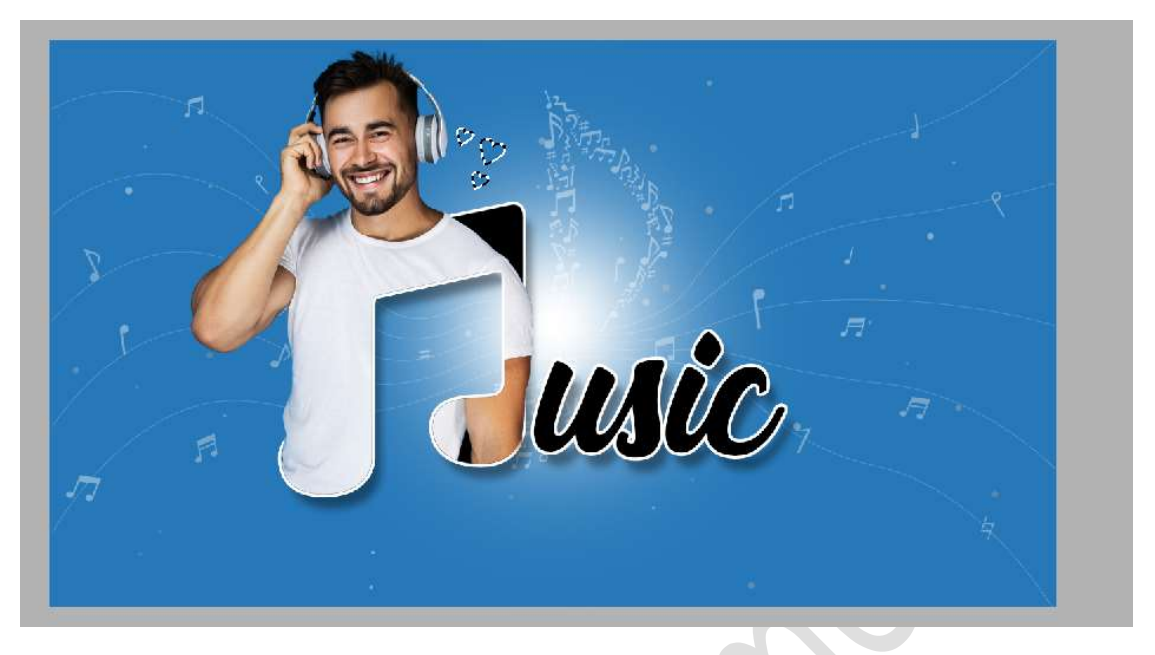

Deselecteren.

Geef deze **laag hartjes een laagstijl Lijn → Grootte 1 px – Buiten –** 100% dekking → witte kleur.

| - | * Norm                            | aal - | Dekking:    | 100% 👻       |
|---|-----------------------------------|-------|-------------|--------------|
|   | Stijlinstelling >                 | T     | usic        | f×           |
|   | Meer informatie over: laagstijlen |       | .E          | Music        |
|   | Voorvertoning                     | ,n    | muzieknoot  | t <i>f</i> × |
|   | Belichtingshoek: 90 °             |       | gloed       |              |
|   | Slagschaduw                       |       | masker      |              |
|   | Gloed                             |       |             | Kleur        |
|   | Schuine rand     Streek           |       | Achtergrond | d 🗳          |
|   | Grootte: 1 px                     | L     |             |              |
|   | Positie: Buiten 💌                 |       |             |              |
|   | Dekking:                          |       |             |              |
|   | Herstellen Annuleren OK           |       |             |              |
| 8 |                                   |       |             |              |

12. Dupliceer deze laag.
 Doe CTRL+T → Laag Horizontaal draaien.
 Verplaats naar de linkerzijde van de man.
 Pas de grootte aan.

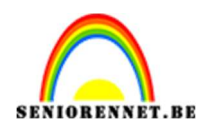

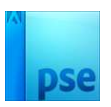

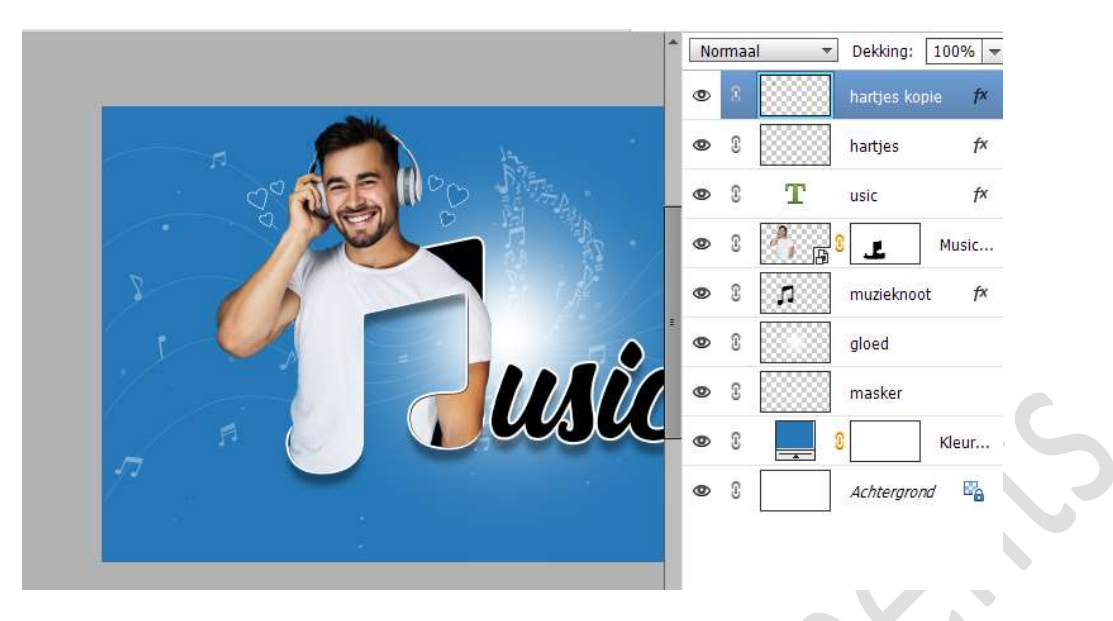

 13. Plaats bovenaan een nieuwe laag.
 Activeer het Tekstgereedschap en type een tekst naar keuze. Geef deze dezelfde laagstijl als die van muzieknoot.

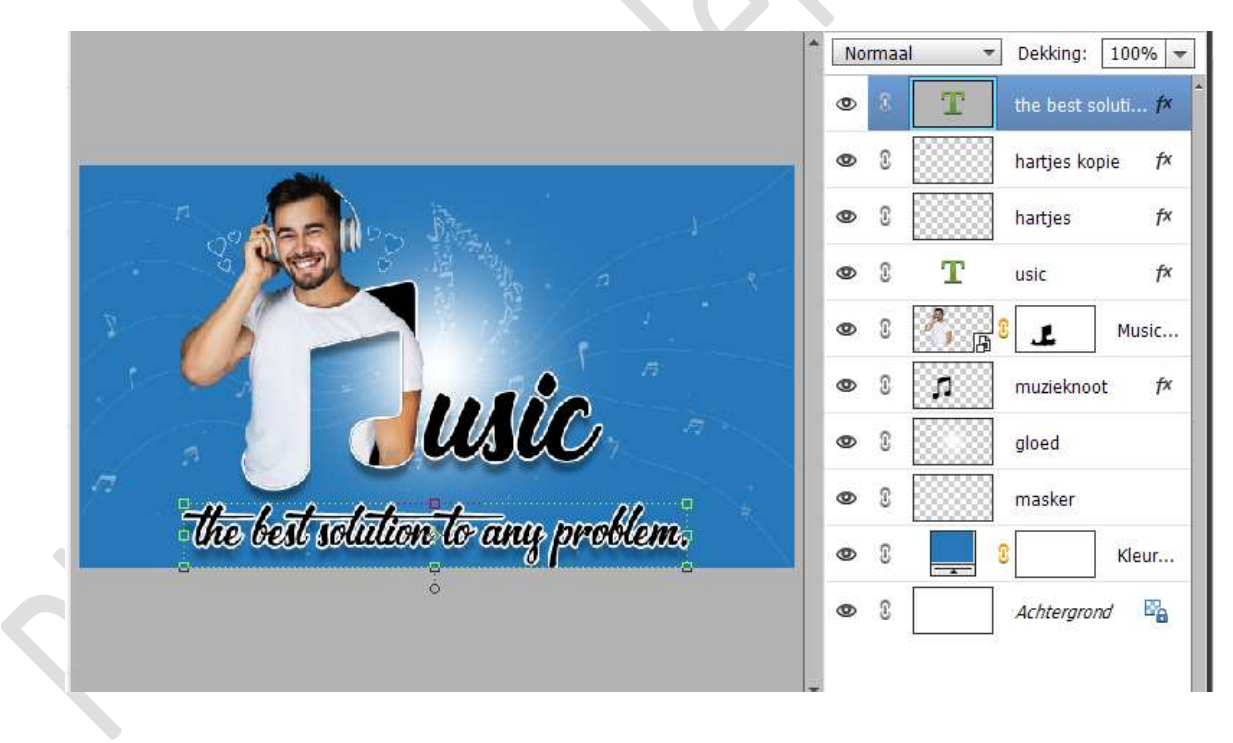

14. Lesje Music is klaar.
Werk af naar keuze en vergeet uw naam niet.
Maak eerst een samengevoegde laag en dan de langste zijde aanpassen naar max. 800 px.
Sla op als PSE en dan opslaan als JPEG: max. 150 kb

Veel plezier ermee

NOTI